- 1. To check on the status of your ticket and/or update any information go to <a href="http://ticket.phys.uh.edu">http://ticket.phys.uh.edu</a>
- 2. Once there, click on the blue "Check Ticket Status".

Check Ticket Status

3. You'll then enter the email address you used when creating the ticket and the Ticket ID. The Ticket ID is the ticket number that you received via email when the ticket was initially created.

| E-Mail Address: | afortney@uh.edu |
|-----------------|-----------------|
| Ticket ID:      | 392871          |
|                 | View Status     |

4. Once there, you can update the ticket if more information is needed or just check on the status.